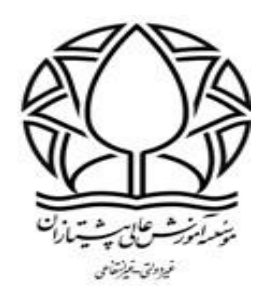

آموزش ارسال تکالیف درسی در سامانه آموزشی

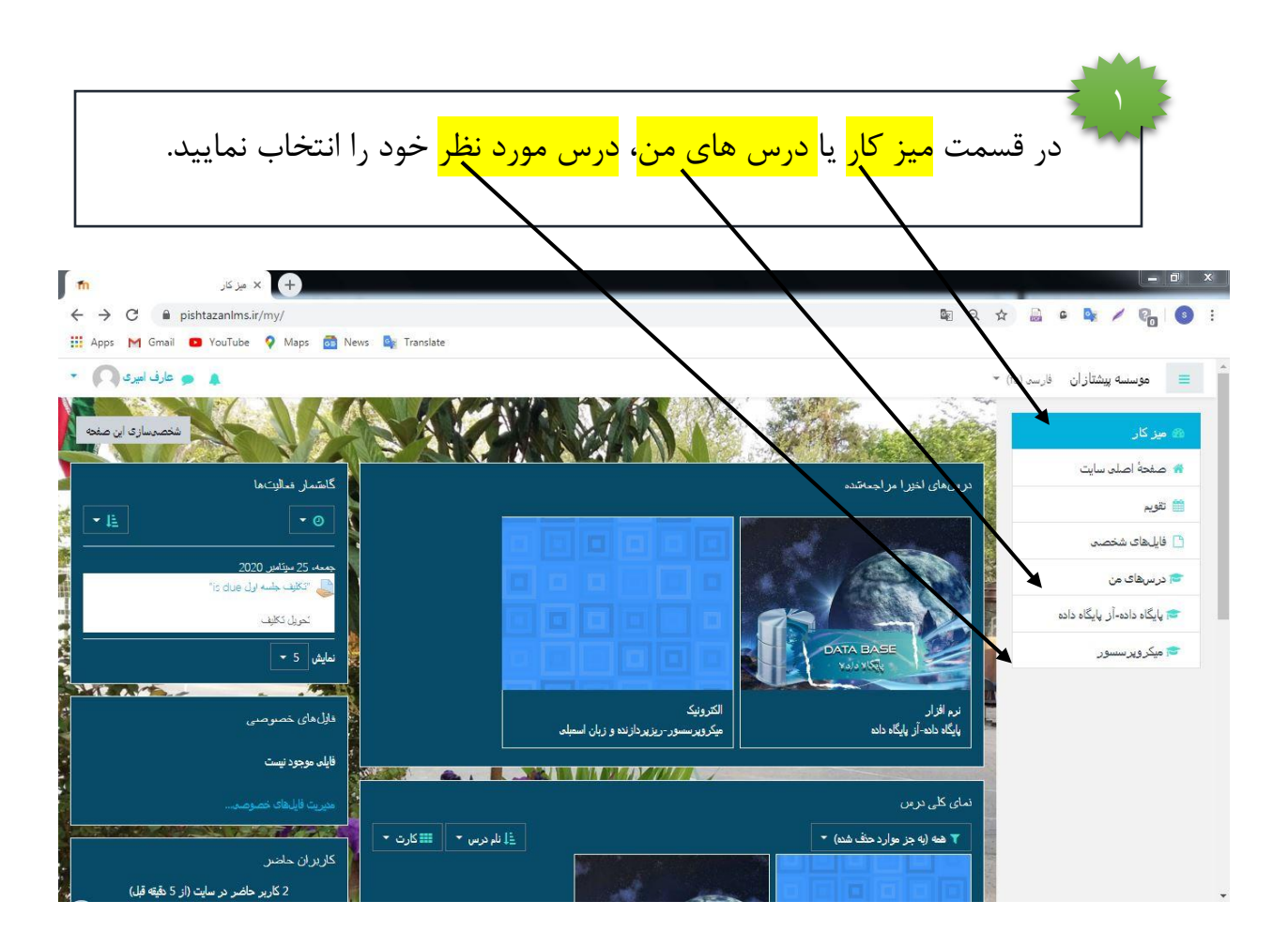

| تکلیف درسی خود را انتخاب نمایید.<br>تکلیف درسی                                                                                                    |                                                                                |                                              |
|----------------------------------------------------------------------------------------------------|--------------------------------------------------------------------------------|----------------------------------------------|
|                                                                                                    |                                                                                |                                              |
| 1 hu με μέχει βιαίο μέχει με χραγματική του μέχει με με του μέχει με του μέχει με του με του μέχει με του με του |                                                                                |                                              |
| 🗰 Apps M Gmail 💶 YouTube ♀ Maps 👼 News 🎼 Translate                                                                                                    |                                                                                |                                              |
| 🔹 🥥 عارف امیری 💦 🔹                                                                                                    | * (fa                                                                          | 革 موسسه پیشتازان فارسه (                     |
|                                                                                                    | זוגר ופגיום 🔁                                                                  | 🖘 پایگاه داده-آز. پایگاه داده                |
| e vice                                                                                                    | لینک گروه واتساب(پایگاه دده)                                                   | 警 شرکت کنندگان                               |
|                                                                                                    | الینک گروه وانساپ (پایگاه داده )                                               | مداليها                                      |
|                                                                                                    |                                                                                | ک شایستکوها                                  |
|                                                                                                    | طرح درس                                                                        | 🖸 عمومی                                      |
|                                                                                                    |                                                                                | لینک گروه واتساپ(پایگاه                      |
|                                                                                                    | جلسه اول                                                                       | داده)                                        |
|                                                                                                    | Database1                                                                      | 🗖 جلسه اول                                   |
|                                                                                                    | تکلیف جلسه اول                                                                 | 🗅 جلسه دوم                                   |
|                                                                                                    |                                                                                | ۳ 🗧 🖻 جلسه سوم                               |
| در این صفحه اطلاعات کلی تمرین درسی خود را مشاهده می نمایید(مهلت تحویل ، زمان باقیمانده )                                                                                                    |                                                                                |                                              |
|                                                                                                    |                                                                                |                                              |
| در این قسمت می توانید <mark>فایل تمرین خود</mark> را دانلود نمایید. و با کلیک بر روی <mark>تحویل تکلیف</mark> می توانید فایل                                                                                                    |                                                                                |                                              |
| حل شده تمرین خودرا ارسال نمایید .                                                                                                    |                                                                                |                                              |
|                                                                                                    |                                                                                |                                              |
| ← → C 🔒 pishtazanlms.ir/mod/akign/view.php?id=588 🔤 Q ☆ 🔒 C 🚱 S :                                                                                                    |                                                                                |                                              |
| III Apps M Gmail 🖸 YouTube 💡 Maps 🔂 News 🎼 Translate                                                                                                    |                                                                                |                                              |
|                                                                                                    | میز کار / درم بقای من / بایگاه داده-از بایگاه داده / جلسه اول / تگلیف جلسه اول |                                              |
|                                                                                                    | I al Auto chiki                                                                | بایگاه داده- از بایگاه داده<br>شرکت کنندگان  |
|                                                                                                    | کلیک بیند ،و ی<br>pdf.1 29 pdf.1 29                                            | 🛛 مدال ها                                    |
|                                                                                                    | وضعيت تحويل                                                                    | سايستگنها                                    |
|                                                                                                    | وضعیت تحویل فیچ جیزی تعویل داده نفده است                                       | <u>ا المردها</u>                             |
|                                                                                                    | وضعيت تصحيح نعره داده نفده است                                                 | اینک گروه واتساب(بایگاه                      |
|                                                                                                    | مهلت تحریل جمعه، 4 مهر 1399، 11:00 عصر<br>۲ ما - باقمانده 5 وه: 15 ساعت        | داده)                                        |
|                                                                                                    | ران بهید.                                                                      | 🗂 جلسه اول                                   |
|                                                                                                    | -<br>توضیحات برای<br>تحویل ♦ نظرات (0)                                         | 🗖 جلسه دوم                                   |
|                                                                                                    |                                                                                |                                              |
| الحريل تكليف                                                                                                    |                                                                                | <ul> <li>جیارم</li> <li>جلسه پنجم</li> </ul> |
| شما هوز جزی تحویل نداده ید<br>ان                                                                                                    |                                                                                | 🗀 جلسه ششم                                   |
|                                                                                                    | 8                                                                              | 🔻 📄 جلسه هفتم 🔻                              |
|                                                                                                    |                                                                                |                                              |

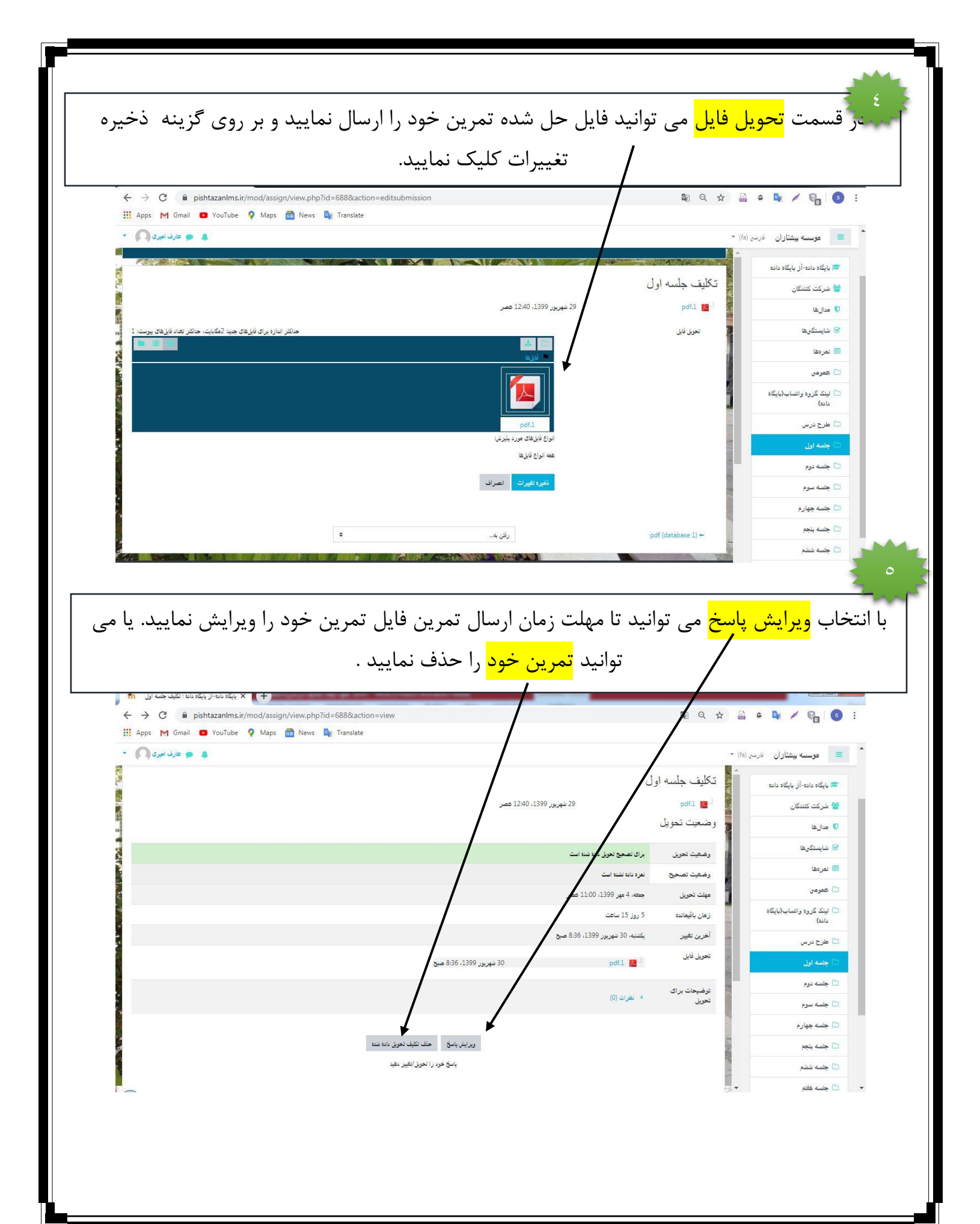

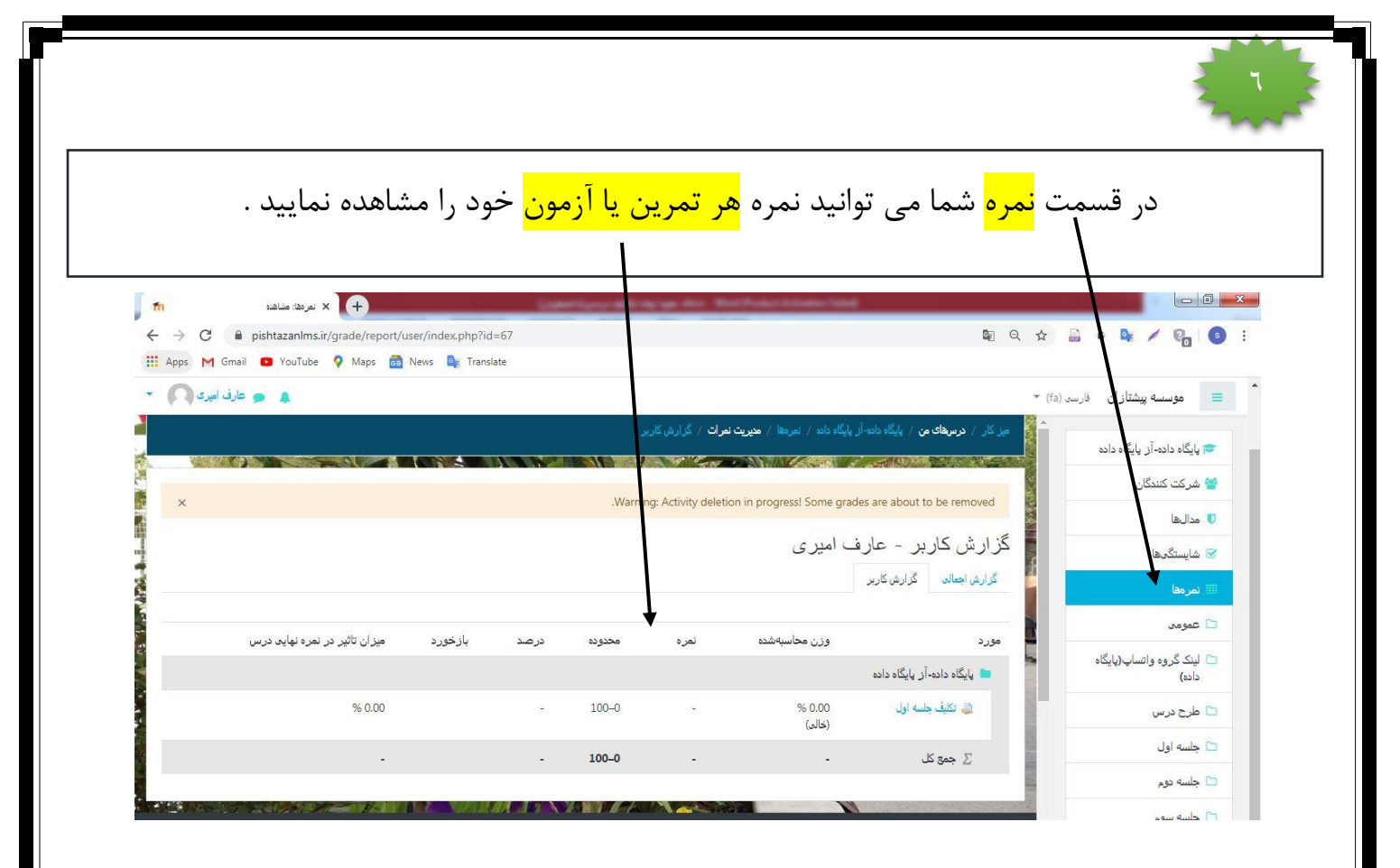

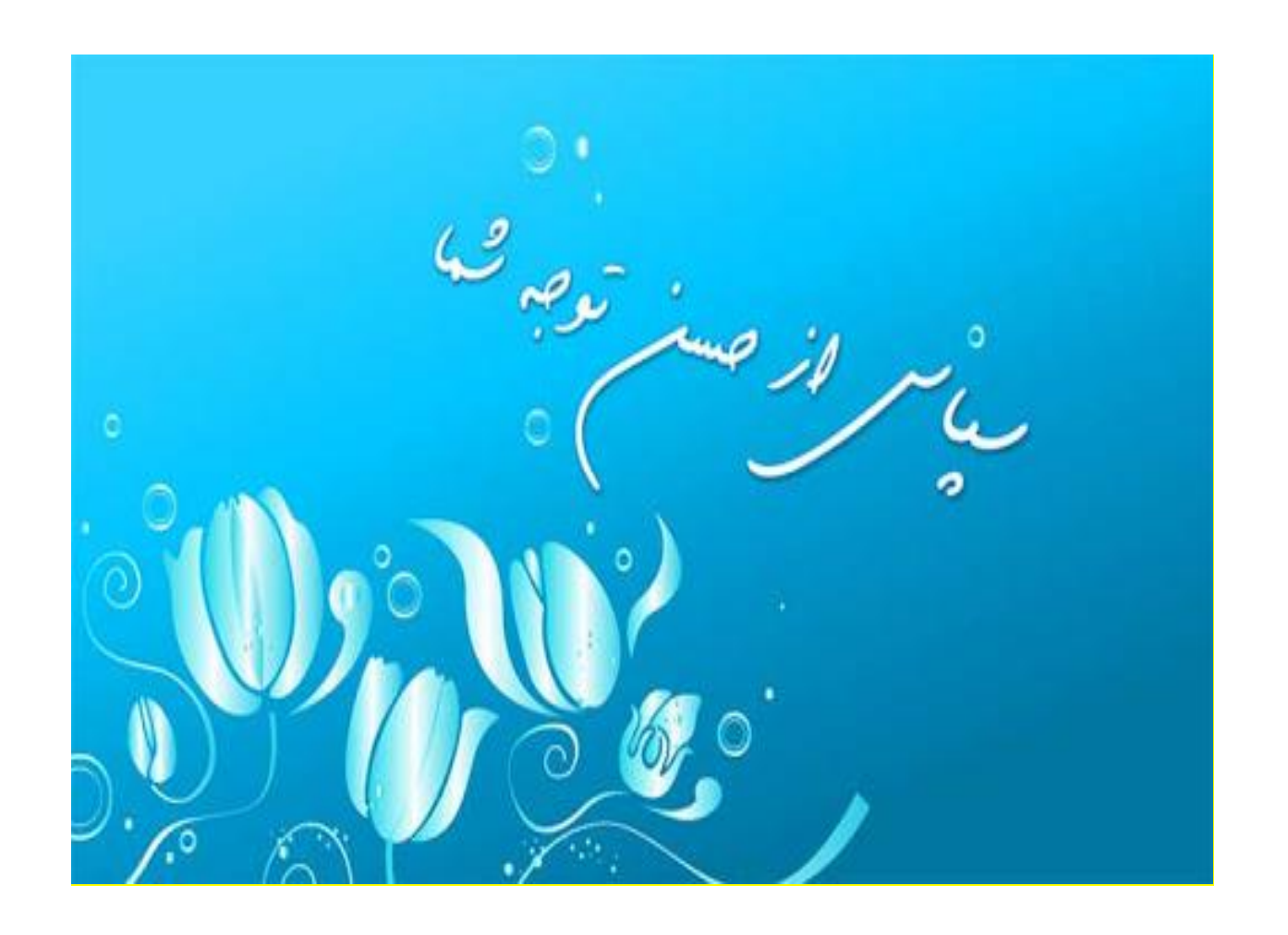